PANalytical 極点データからODF解析の操作性アップ

2016年01月10日 HelperTex Office

DOC¥PANa

極点図からODF解析を行う場合、バックグランドの除去は必須ですが、PANalytical社の
 極点図測定では、測定時にピーク極点図とバックグランドの同時測定が実施されていません。
 CTRパッケージソフトウエアの入力極点図では、ピーク極点図とバックグランド強度は同じファイルに
 登録されている事が前提になっています。
 従来、PANalyticalのxrdmlファイルからAscファイルへの変換と
 Ascファイルのピーク極点図とバックグランド極点図の結合は別々のソフトウエアで実施し

その都度、ソフトウエアを立ち上げて作業を行っていました。

この操作性向上を目的にソフトウエアの修正を行いました。

以降、操作方法を説明致します。

## 修正されたソフトウエア

PANatoAsc ソフトウエア(Ver.1.06 以降)

Xrdml ファイルから Asc 変換後、ソフトウエア内部から PluralAsctoAsc ソフトウエアへ Asc データの受け渡しを実現

PluralAsctoAsc ソフトウエア(Ver2.39 以降)

外部から処理ファイルを指定した自動機能を実現

## PANalytical 極点データから ODF 解析

ODFPoleFigure2(あるいは ODFPoleFigure1\_5) ソフトウエアを起動

| M ODFPoleFigure2 3.44YT[16/06/30] by CTR                                                                                               |  |  |  |  |
|----------------------------------------------------------------------------------------------------|--|--|--|--|
| File Linear(absolute) ToolKit Help InitSet BGMode Measure Condition Free OverlapRevision MinimumMode Rp%                               |  |  |  |  |
| Files select                                                                                                    |  |  |  |  |
| Calcration Condition     hkl       Previous     Next                                                                                   |  |  |  |  |
| Backgroud delete mode SingleMo O LowMode O HighMode O Nothing BG defocus DSH12mm+Schulz+RSH5mm V Minimum mo                            |  |  |  |  |
| Peak slit 7.0 mm BG Slit 7.0 mm V PeakSlit / BGSlit BG Scope 80 deg. 90 deg. Set Disp                                                  |  |  |  |  |
| AbsCalc<br>Schulz reflection method  Absorption coefficien 133.0 1/cm Thickness 0.2 um  2Theta 0.0 deg.  1/Kt Profile                  |  |  |  |  |
| Defocus file Select       Defocus(1) functions file       Make defocus function files by TXT2       Files         TextDisp             |  |  |  |  |
| Defacus(3) function files folder(Calc unbackdefocus)     BB185mm     Limit Alfa Defocus value     Free(LimitValue=0.0)                 |  |  |  |  |
| Defocus(2) function files folder(Calc backdefocus)     DSH12mm+Schulz+RSH5mm     Search minimum Rp#(Cubic only)     O 1/Ra     Profile |  |  |  |  |
| Smoothing for ADC<br>Cycles 2 Veight 4 Disp Standardize<br>Asc Ras TXT O TXT2<br>ValueODFVF-B ValueODFVF-A                             |  |  |  |  |
|                                                                                                    |  |  |  |  |

TooKit より MeasureDatatoASCTools を選択

| M ODFPoleFigure2 3.44YT[16/06/30] by CTR                  |                         |           |  |  |
|-----------------------------------------------------------|-------------------------|-----------|--|--|
| File Linear(absolute) ToolKit Help InitSet BGMode Measure |                         |           |  |  |
| Files select<br>ASC(RINT-PC)                              | PFtoODF3                |           |  |  |
| Calcration Condition                                      | SoftWare                |           |  |  |
| Previous Next                                             | ImageTools              | _         |  |  |
| Backgroud delete mode-                                    | PopLATools              |           |  |  |
| 🔽 🔘 DoubleMode 🔘                                          | ODFAfterTools           | Notl      |  |  |
| Peak slit 7.0 mm BG                                       | PoleOrientationTools    | BG        |  |  |
| AbsCalc                                                   | DataBaseTools           | ifieien - |  |  |
| Defocus file Select                                       | FiberTools              |           |  |  |
| Defocus(1) fur                                            | StandardODFTools        |           |  |  |
| Mał                                                       | DefocusTools            | iles      |  |  |
|                                                           | ClusterTools            |           |  |  |
|                                                           | InverseTools            | BE        |  |  |
| O Defocus(2) fur                                          | MeasureDatatoASCTools   | DS        |  |  |
| Smoothing for ADC                                         | OrientationDisplayTools | tandardiz |  |  |

| File Help            |                                                                                                    |  |  |  |  |
|----------------------|----------------------------------------------------------------------------------------------------|--|--|--|--|
| RasPFtoASC           | ASC Format Data                                                                                                    |  |  |  |  |
| UxdtoASC             | ASC Format Data                                                                                                    |  |  |  |  |
| PluralAsctoAsc       | ASC Format Data                                                                                                    |  |  |  |  |
| PANatoAsc            | ASC Format Data                                                                                                    |  |  |  |  |
| PFTRSeparate         | TransPF,ReflectPF ASC data                                                                                                    |  |  |  |  |
| PoleFigureAsctoSMAsc | ASC Format Data                                                                                                    |  |  |  |  |
| PANaCSVtoASC         | ASC Format Data                                                                                                    |  |  |  |  |
| Rad2050HpFilter      | ASC Format Data                                                                                                    |  |  |  |  |
| PANaTTDatatoAsc      | ASC Format Data                                                                                                    |  |  |  |  |
|                      | RasPFtoASC         UxdtoASC         PluralAsctoAsc         PANatoAsc         PFTRSeparate         PoleFigureAsctoSMAsc         PANaCSVtoASC         Rad2050HpFilter         PANaTTDatatoAsc |  |  |  |  |

## $MeasureDatatoASCTools ~ \mathcal{O}$

| 🔊 PANatoAsc 1.06X by CTR         |  |
|----------------------------------|--|
| File Help                        |  |
| InputFile<br>MakeDir             |  |
| Material<br>Material Mo-BCC LIST |  |
| ☐ RD Beta=0 CCW                  |  |
| Start                            |  |
| Return Structure PluralAsctoAsc  |  |

PANatoAsc

処理する材料の変更が必要なら Material で指定を行う。

処理するピーク極点とバックグランド極点を選択(同時複数の極点図選択も可能)

ASCTools の

で xrdml ファイルから Asc 変換ソフトが立ち上がる

| 🔬 PANatoAsc 1.06X by CTR 📃 🖂          |         |  |  |  |
|---------------------------------------|---------|--|--|--|
| File Help                             |         |  |  |  |
| InputFile<br>200xrdml 200BG1xrdml     |         |  |  |  |
| MakeDir<br>C:¥CTR¥DATA¥PANa¥PANatoAsc |         |  |  |  |
| Material<br>Use Material Mo-BCC       | LIST    |  |  |  |
| ☐ RD Beta=0 CCW                       | Stop 75 |  |  |  |
| Start                                 |         |  |  |  |
| Return Structure PluralAsctoAs        | ;C      |  |  |  |
|                                       |         |  |  |  |

上記はモリブデンの {200} 極点図と {200} 極点図のバックグランド xrdml ファイルが 選択されています。

で xrdml ファイルから Asc ファイルへの変換が実行されます。

| Start | Asc file has been Created.!! |                |
|-------|------------------------------|----------------|
|       | Return Structure             | PluralAsctoAsc |

Asc ファイルへの変換が完了すると、PluralAsctoAsc のコマンドが選択可能になります。

PluralAsctoAsc

Start

で PANatoAsc ソフトウエアが終了し PluralAsctoAsc が表示されます。

| M Plural | AsctoAsc 2.39T[1        | 6/06/30] by CTR             |                  |            | _         |              | - 0 X  |
|----------|-------------------------|-----------------------------|------------------|------------|-----------|--------------|--------|
| File Hel | р                       |                             |                  |            |           |              |        |
| Back     | BackgroundMode          |                             |                  |            |           |              |        |
|          | na4 AscPoleFiles se     | ilect(hk1.ASC,hk1B1./<br>SC | ASC,hkTB2.ASC) — |            |           |              |        |
| Alfa     | -profile & Index(h,k,l) |                             |                  |            |           |              |        |
|          | 📝 Group 1               | Group2                      | Group3           | Group4     | Group5    | Group6 Check | before |
|          | 2,0,0                   | 0,0,0                       | 0,0,0            | 0,0,0      | 0,0,0     | 0,0,0        |        |
| Back     | deleteMode              |                             |                  |            |           |              | ]      |
|          | 🔲 DoubleMode            | 🔲 Single Mode               | LowMode          | 🔲 HighMode | 📝 Nothing |              | after  |
| Crea     | Created files name      |                             |                  |            |           |              |        |
|          |                         |                             |                  | ОК         |           |              |        |

結合されたファイル表示、group 化される{200}極点図が表示されています。

で PluralAsctoAsc ソフトウエアが終了します。

OK

ODFPoleFigure2 ソフトウエアのファイル選択で選択すべきファイルが表示されます。

| File Linear(absolute) ToolKit Help InitSet BGMode Measure Condition Free OverlapRevision MinimumMode Rp%                                                                                                    |  |  |  |  |
|----------------------------------------------------------------------------------------------------|--|--|--|--|
| Files select ASC(RINT-PC)                                                                                                    |  |  |  |  |
| Calcration Condition Previous Next Backgroud delete mode Smoothing                                                                                                    |  |  |  |  |
| Image: Construct of the state of the state of the st                     |  |  |  |  |
| AbsCalc<br>Schulz reflection method  Absorption coefficien 133.0 1/cm Thickness 0.2 um  2Theta 0.0 deg.  1/Kt Profile                                                                                                    |  |  |  |  |
| Defocus file Select       Image: Defocus file in the image: Defocus file in the image: Defo |  |  |  |  |
| Defocus(3) function files folder(Calc unbackdefocus)     BB185mm     Limit Alfa Defocus value     Free(LimitValue=0.0)                                                                                                    |  |  |  |  |
| Defocus(2) function files folder(Calc backdefocus)     DSH12mm+Schulz+RSH5mm     Search minimum Rp%(Cubic only)     I/Ra  Profile                                                                                                    |  |  |  |  |
| Standardize OutFiles<br>Cycles 2 Veight 4 Disp Standardize Asc Ras TXT O TXT2 Cancel Calc Exit&ODF ODF<br>ValueODFVF-B ValueODFVF-A                                                                                                    |  |  |  |  |
|                                                                                                    |  |  |  |  |

## ▲ 開く

| ファイルの場所(1): | 🕕 group                                                               |
|-------------|-----------------------------------------------------------------------|
| 最近使oた項      | Imiliar       200group.ASC         Imiliar       200group-chback4.asc |

Group 化されたファイルを選択します。(複数選択が可能)、選択と同時に極点図が表示されます。 バックグランドも登録されているか確認出来ます。

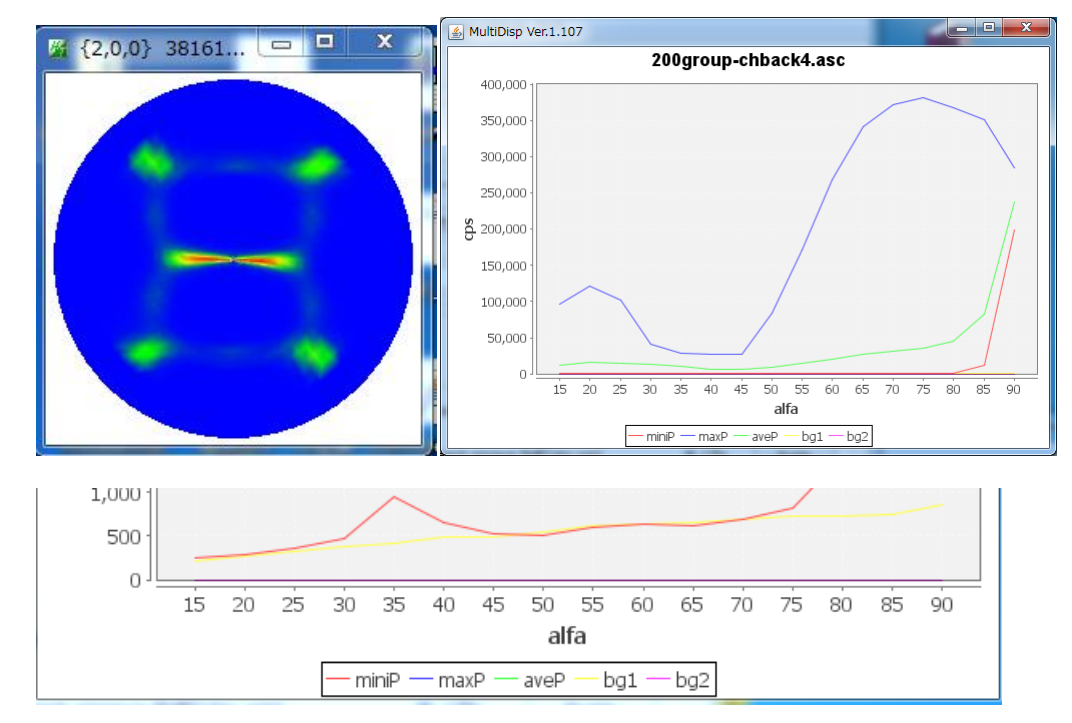

後は通常の処理が可能になります。(黄色がバックグランド)